## CONTINENTAL

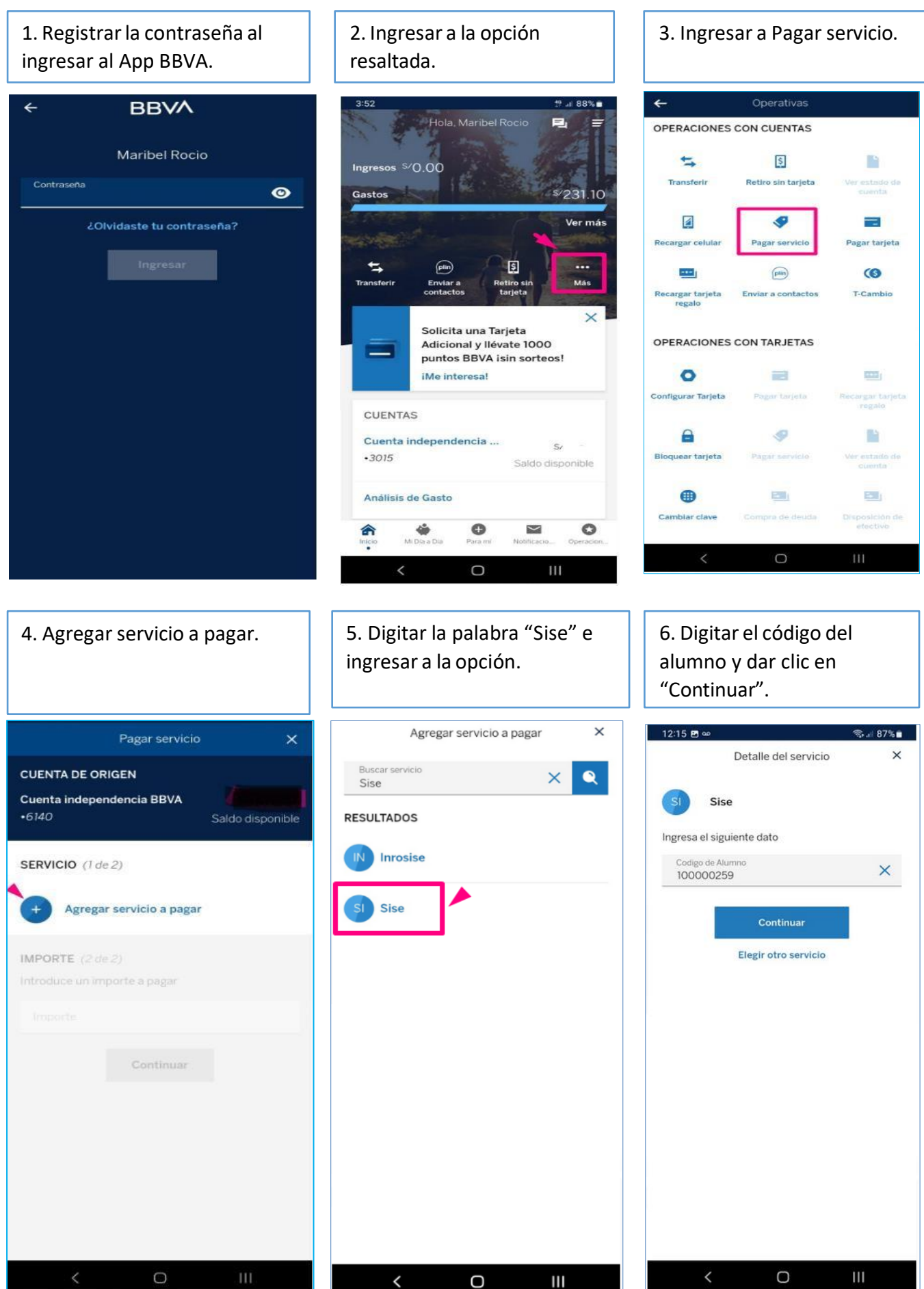

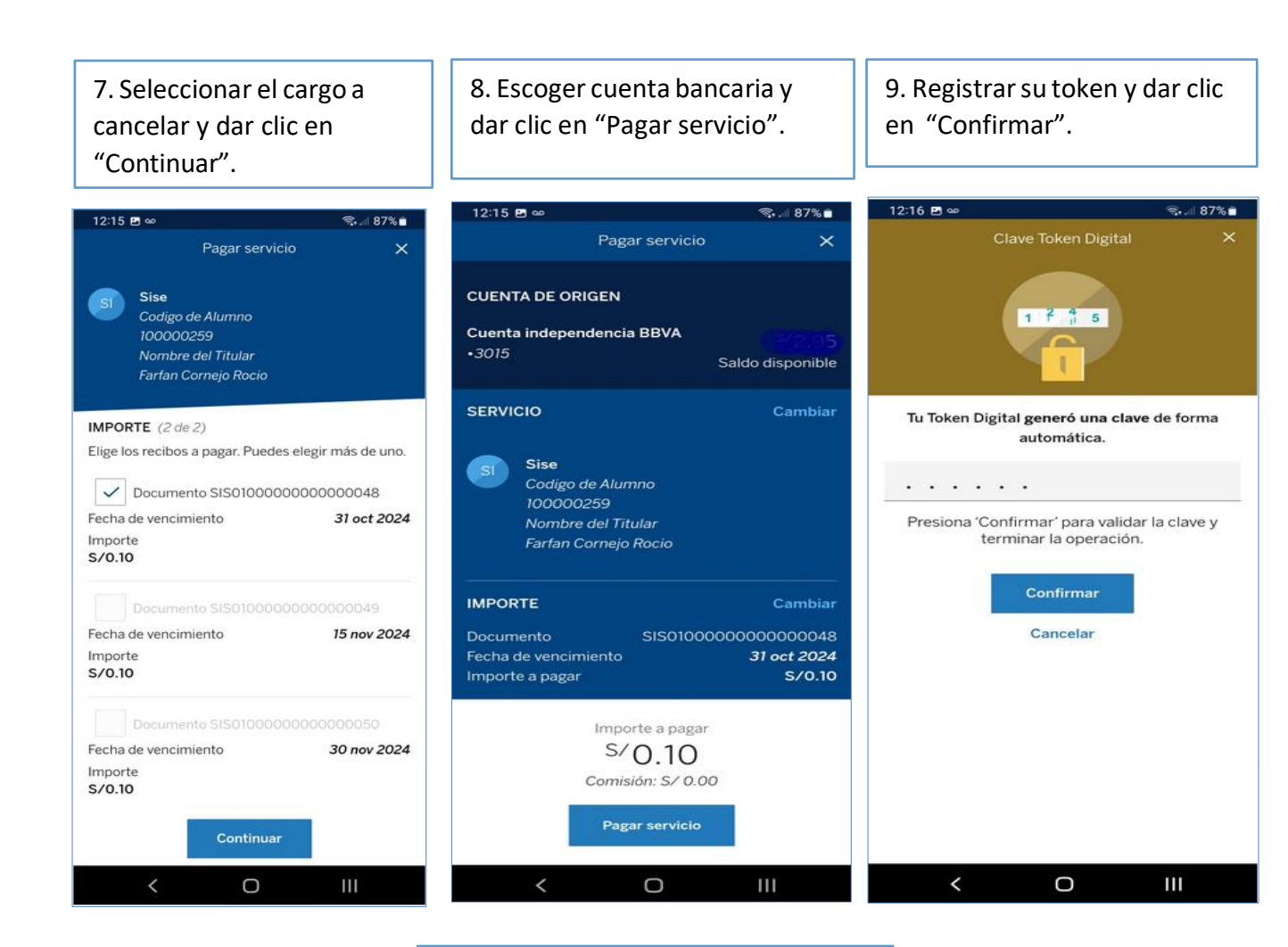

10. Una vez cancelado, la constancia de pago del alumno es enviado al correo que registro en su banco.

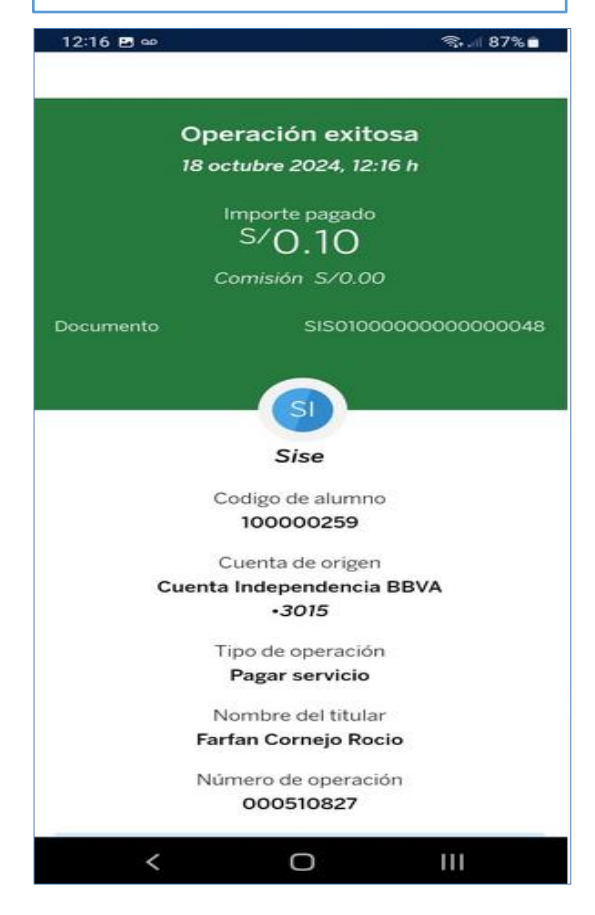